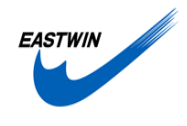

# EVO150-8 ELISA 自动化工作站操作手册(试用版)

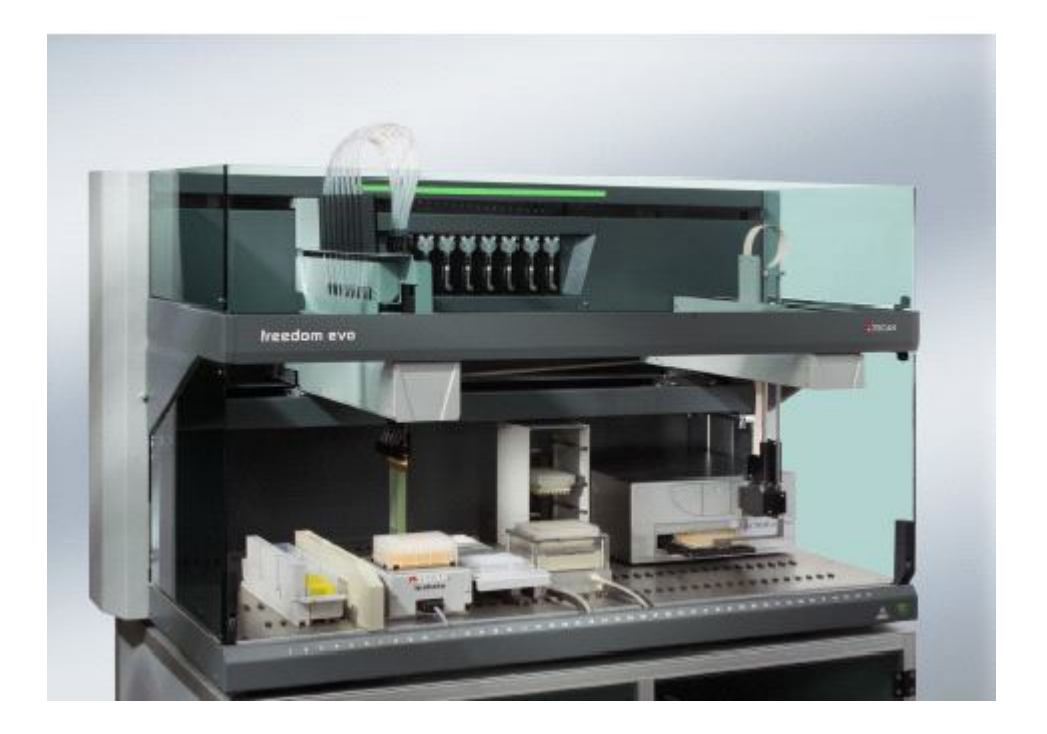

北京东胜创新生物科技有限公司 二 OO 五年五月

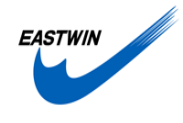

## 目录

- 第一部分:原理
  - 第一节、Freedom EVO150 自动化工作站结构
  - 第二节、全自动化 ELISA 台面介绍
  - 第三节、全自动化 ELISA 流程
- 第二部分:运行
  - 第一节、运行前的准备工作及注意事项
  - 第二节、运行
  - 第三节、运行后的整理工作
- 第三部分: 保养与支持
  - 第一节、保养
  - 第二节、故障处理
  - 第三节、客户服务
- 第四部分: 附录

第一节、ELISA 运行准备单

g

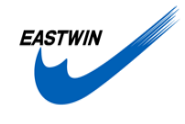

第一部分:原理

### 第一节: Freedom EVO150 自动化工作站结构

Freedom EVO150 自动化工作站主要部件图:

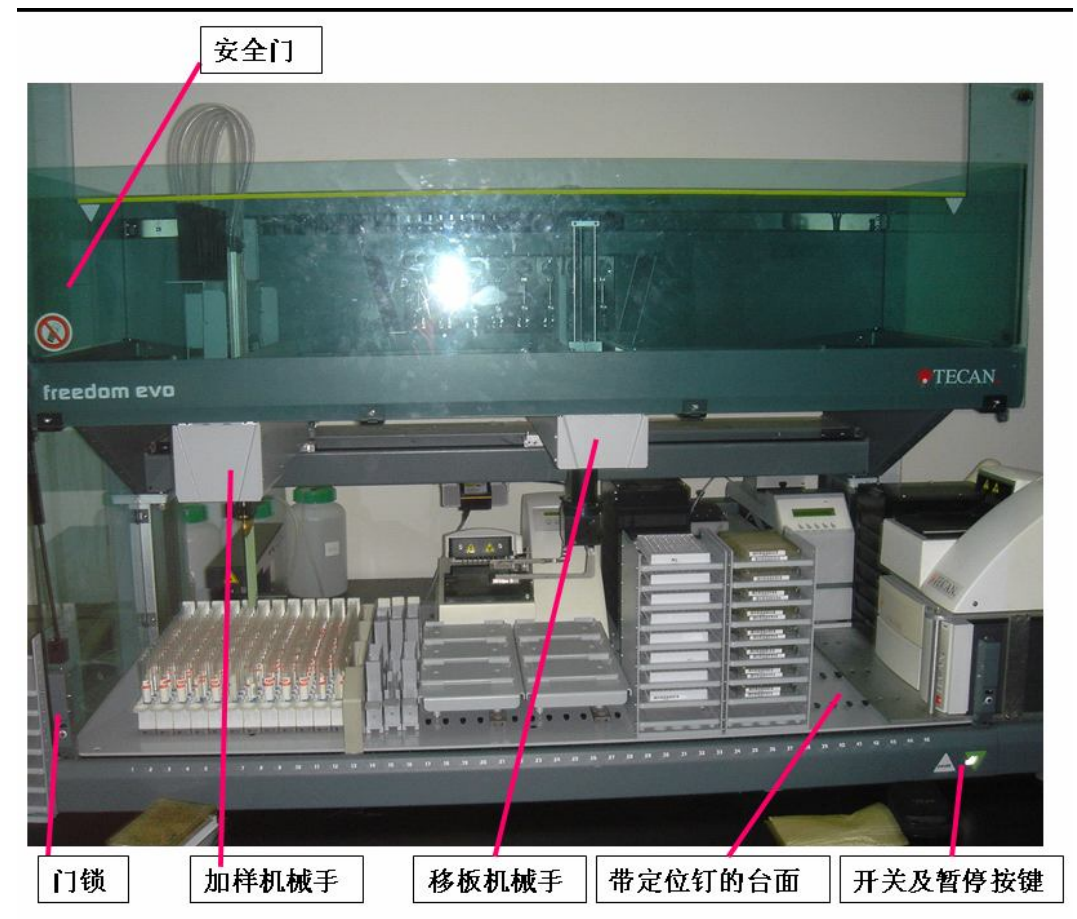

主要部件功能说明:

- □ **加样机械手**: 能完成 DNA 提取及 PCR 反应加样过程中的各种吸样、加样、混合等功能
- □ 移板机械手:将样品板、PCR板、试剂等在台面内及台面周边进行移动
- □ 带定位钉的台面: 将各种辅助性仪器及托架进行定位,同时也方便移动
- □ **开关按钮及暂停按钮:** 开关仪器以及在运行过程中暂停,以处理各种突发事件以及确 认加样效果
- **口** 安全门及门锁: 防止人员或其他物品进入,同时方便更换试剂等

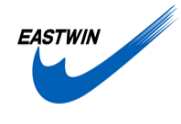

### 第二节:全自动化 Chelex 100 台面及辅助设备

1、全自动化 Chelex 100 台面配置图:

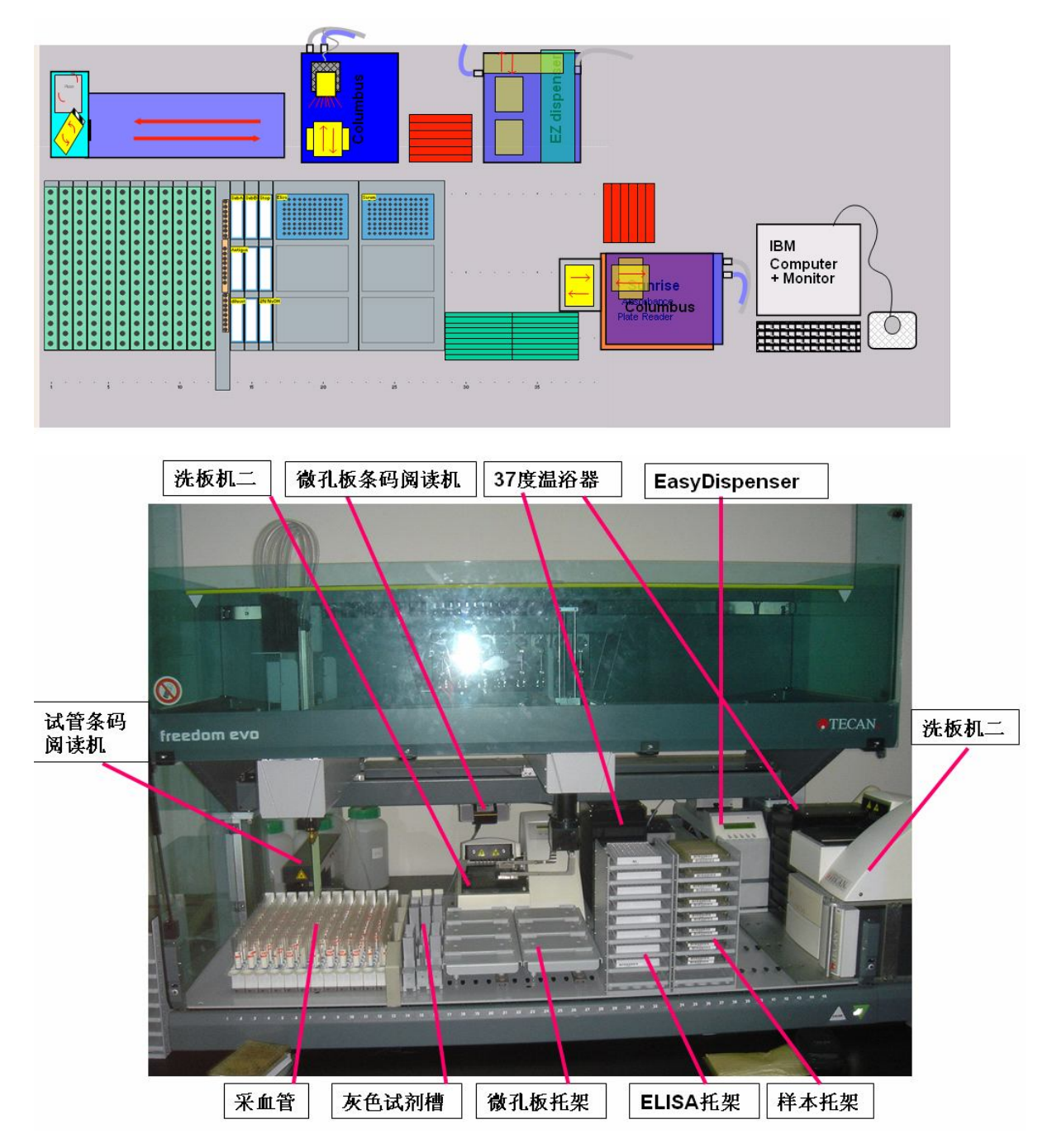

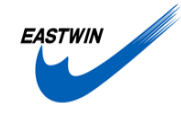

### 第三节:全自动化 ELISA 流程

#### 一、全自动化 ELISA 流程

- 1、向 ELISA 板每孔中加入 97.5ul 稀释溶液
- 2、从样品板中的每个样本孔取 2.5ul 样本加入到 3ul ELISA 板中
- 3、37度温浴30分钟
- 4、洗板(5次200ul)
- 5、加酶标二抗
- 6、37度温浴30分钟
- 7、洗板(5次200ul)
- 8、加入 50ul 底物 A
- 9、加入 50ul 底物 A
- 10、 室温 10 分钟
- 11、 加入 50ul 终止液
- 12、 酶标仪 630nm 读板

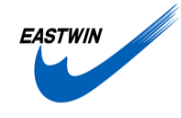

# 第二部分:运行

### 第一节、运行前的准备工作及注意事项

- 一、试剂及溶液部分
- 1.1 试剂
  - □ 稀释液

◆ 将 90ml 稀释液加入 100ml 试剂槽中, 放到第 13 格 3 位上 注意事项:

● 稀释液的体积不要太少

□ 显色液 A

◆ 将 50ml 显色液 A 加入灰色塑料试剂槽中, 放到第 13 格 1 位上 注意事项:

● 体积不要太少

□ 显色液 B

◆ 将 50ml 显色液 B 加入灰色塑料试剂槽中, 放到第 14 格 1 位上 注意事项:

● 体积不要太少

□ 终止液

◆ 将 50ml 终止液加入灰色塑料试剂槽中, 放到第 15 格 1 位上 注意事项:

● 体积不要太少

□ 2N NaOH 液

◆ 将 50ml 2N NaOH 液加入灰色塑料试剂槽中, 放到第 15 格 3 位上 注意事项:

- 体积不要太少
- □ 酶标二抗溶液
  - ◆ 将 90ml 酶标二抗溶液装在 100ml 注射液中瓶中,
  - ◆ 将瓶放到扩展板上

◆ 将 EasyDispenser 的进液管插入到瓶底

注意事项:

- 体积不要太少
- 一定要将进液管插到管底

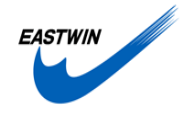

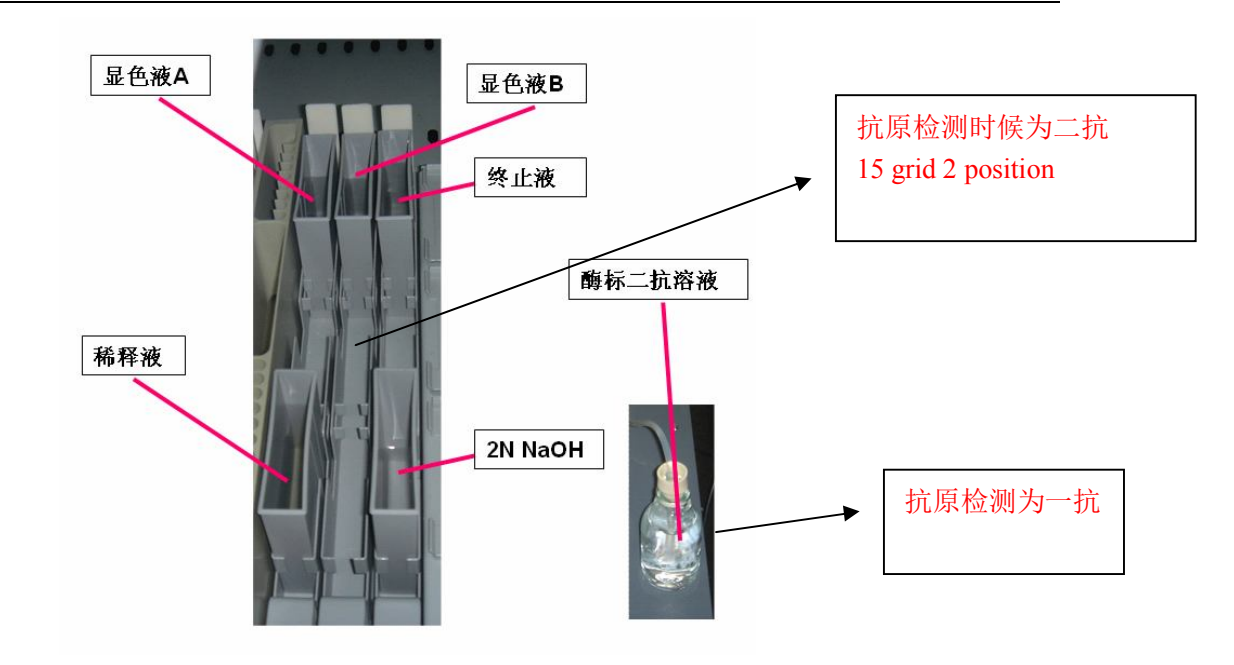

#### 1.2 溶液

- □ 系统液及废液
  - ◆ 确认系统液桶中系统液为满桶
  - ◆ 确认废液桶中的液面为空
- □ 洗板机一:洗板液1、洗板液2及洗板废液桶:
- 确认洗板液1为满瓶,并将进液管插到底
- 确认洗板液2为满瓶,并将进液管插到底
- 确认洗板废液桶为空
- □ 洗板机二:洗板液1、洗板液2及洗板废液桶:
- 确认洗板液1为满瓶,并将进液管插到底
- 确认洗板液2为满瓶,并将进液管插到底
- 确认洗板废液桶为空

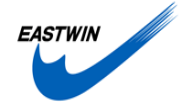

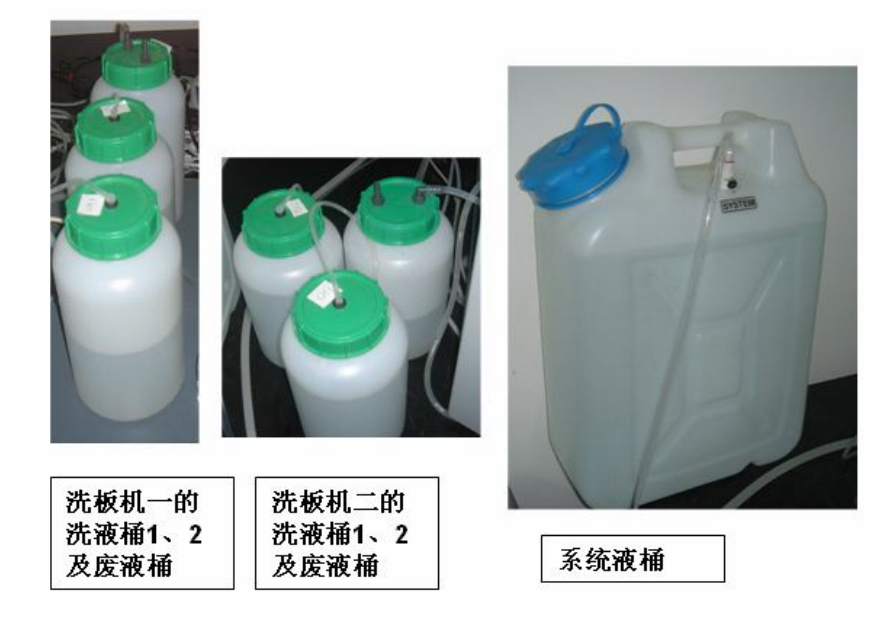

- 二、仪器部分
- 2.1 用擦镜纸沾 70%的酒精仔细清洁取液针
  注意事项:
  一定要小心认真,不要损坏到加样针的 Teflon 涂层
  不要使用普通抹布,以免弄脏或损坏取液针

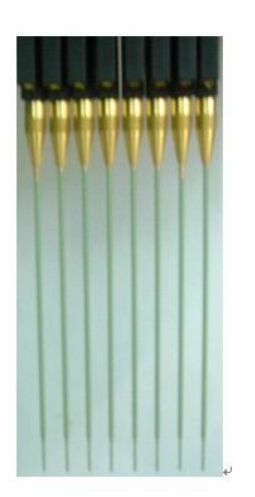

2.2 将工作站的移板机械手用手推到合适的位置 注意事项:如果移板机械手位置不合适,仪器自检时会发生机械手旋转不通过,机械 手会反复移动位置并旋转,找到合适的位置后自检才能通过

2.3 打开设备总电源 注意事项: 请使用高质量的电源插线板 电源前最好安装 UPS, 主要设备电源的 UPS 功率大于 2000VA

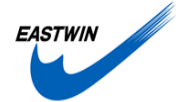

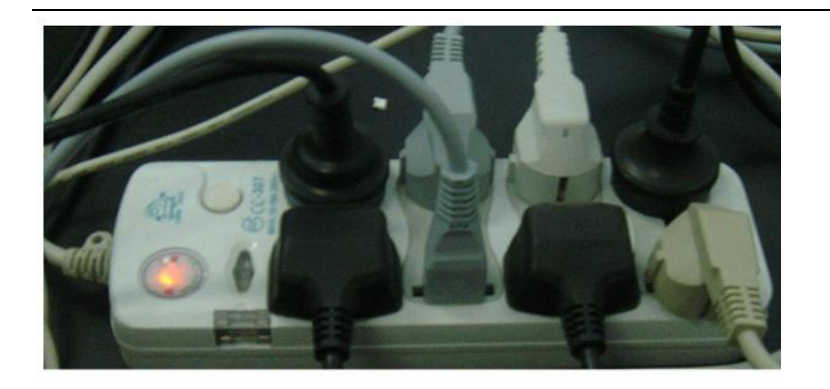

### 2.4 打开 EVO 工作站主机电源

用力按仪器主机右下角的电源开关按纽<ON>,并维持 3 秒钟以上,在仪器启动后松手。

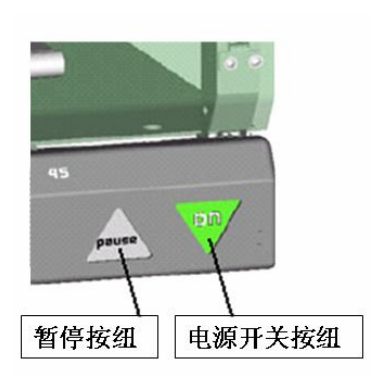

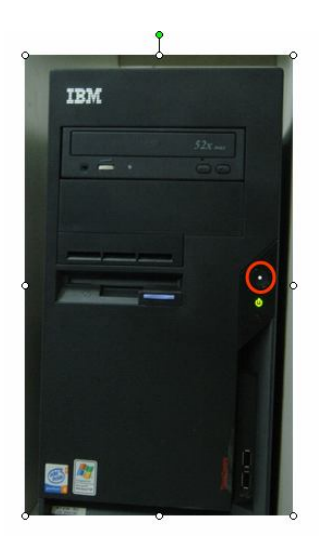

- 2.5 打开电脑主机电源 按 IBM 电脑主机的开关,如上图:
- 2.6 打开 FACTS 软件

双击桌面上的 Gemini 软件,在出现要求输入用户名和密码的对话框后,输入正确的 用户名和密码,并按 OK,进入 FACTS 程序

FACTS: 密码: admin ,tecan

Gemini 用户名: Admin, 密码: admin

开软件., 桌面 master control program, 图标, 会自动关联 Gemini 程序,

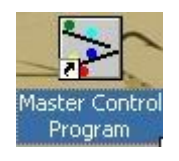

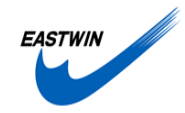

假如没有打开 gemini,可手动打开

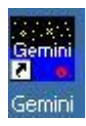

注意事项: 在输入用户名和密码三次以上不正确后,请与系统管理员联系

2.7 启动主机

点击 Execute,在下拉菜单中点击 Initialize instrument 后,仪器开始自检,出现加样机 械手移动,Syringe 移动,移板机械手移动等现象。

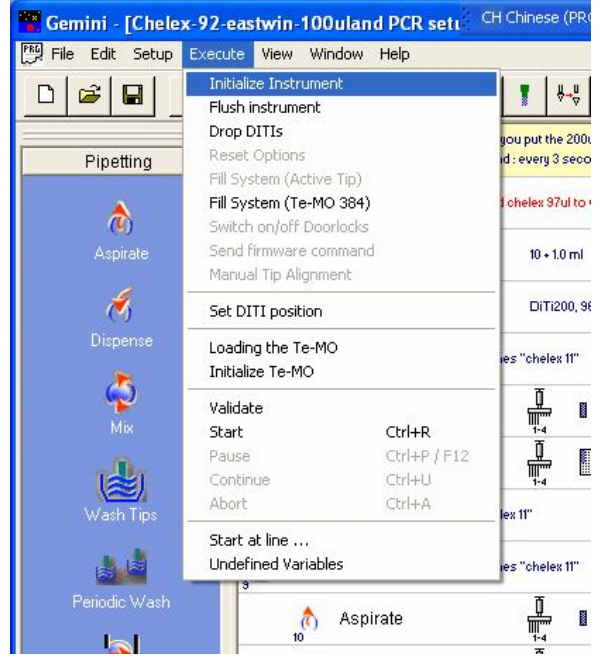

注意事项: 启动期间两个机械手的轻微相撞是正常现象

2.8 设置 EesyDispenser

2.8.1 仪器的 Prime

- □ 每一次启动仪器时需要进行 Prime 工作
- □ 在出现以下显示时,按回车箭头(五号键)

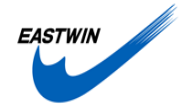

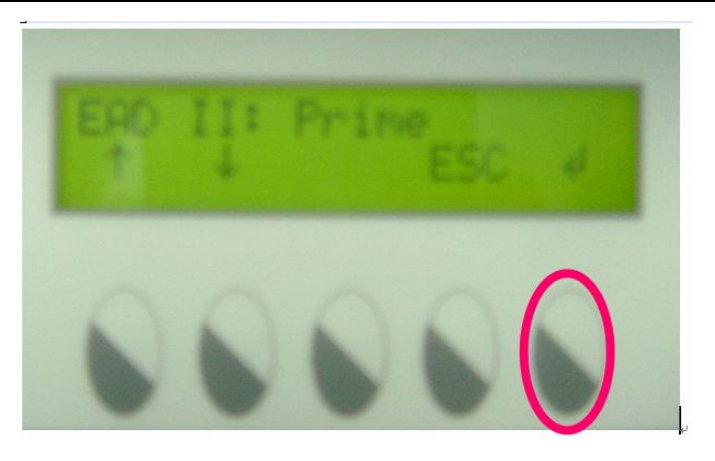

□ 出现以下显示后,按一次回车(五号键)

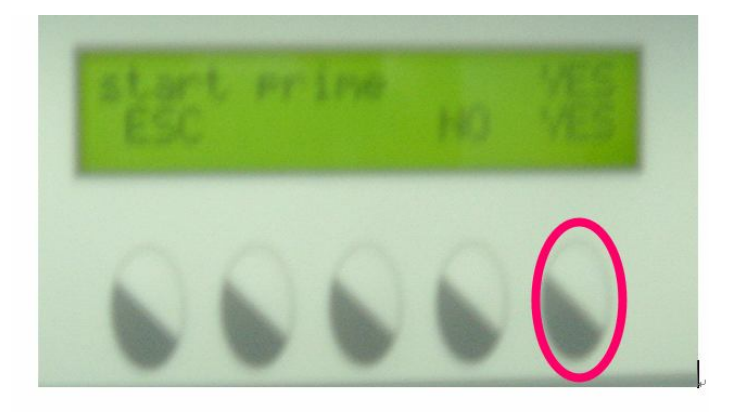

□ 即出现以下显示, Easydispenser 开始进行 Prime 工作, 至有液体从仪器的出液口 出现后, 再进行 5 秒钟, 即可按 STOP 停止(五号键)(需按 prime 2-3 次)

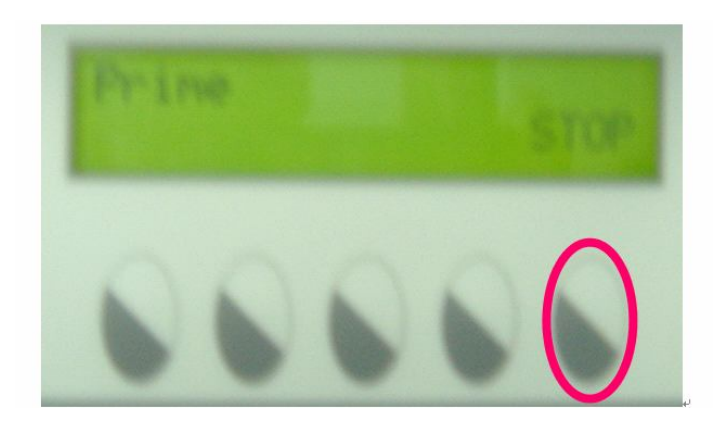

□ 如还没有液体从仪器的出液口出现,按 YES 后(四号键),即出现上图

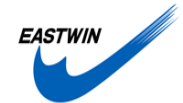

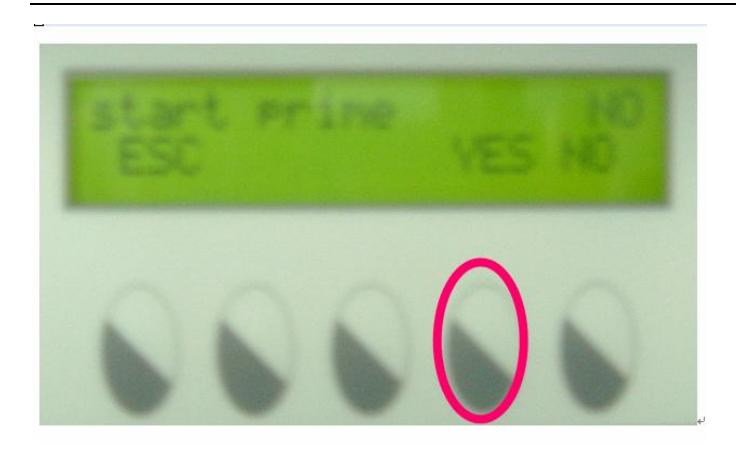

- 2.8.2 加样程序的调用
- □ 在出现以下显示时,按向下箭头(二号键)

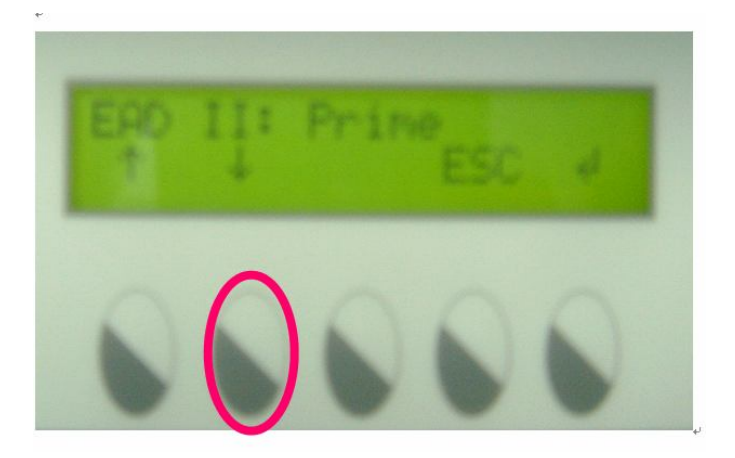

□ 出现以下显示后,按一次向下箭头(二号键)

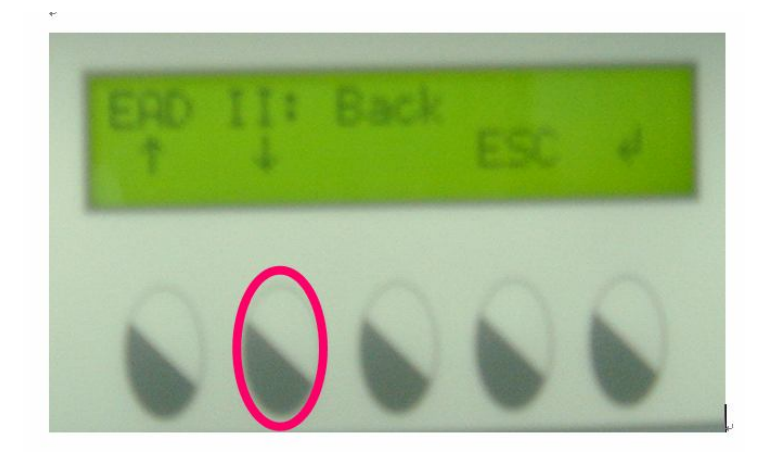

□ 出现以下显示后,按回车键(五号箭头)

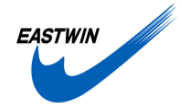

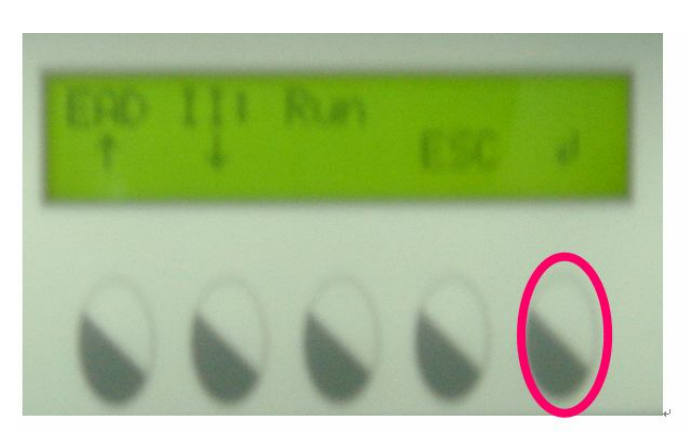

□ 出现以下显示后,即可

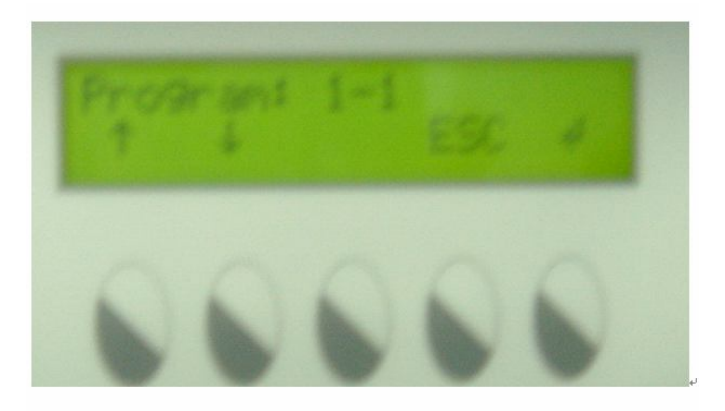

注意事项:

- 不要接触仪器的放板位,以免发生误操作
- 每天第一次运行程序前一定要进行 Primer, 否则会出现一些孔没有加入溶液 的现象
- 三、样本部分
- 3.1 摆放简图:
- 3.1 血清样本板
  - 3.1.1 血清样本板贴条码
  - □ 将条码从条码纸上撕下来,
  - □ 将 COSTAR 的 96 孔平底微孔板带字的一边贴上条码, 条码左侧距板边约一厘米, 如下图:

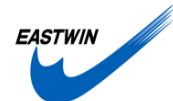

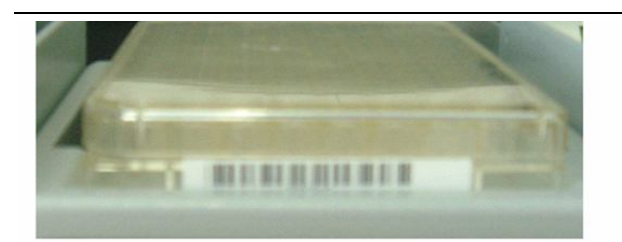

注: 条码打印机的使用方式见附录: 条码打印机使用操作手册

- 3.1.2 血清的收集
- □ 将采来的动物样本的血清吸 50-100ul 到 COSTAR 的 96 孔平底微孔板中,并盖上 盖子
- □ 放入-20 度冰箱冻存
- □ 将板上的条码号与各样本之间的关系填入样本表格中
- 3.1.3 血清板准备
- □ 使用前于 37 度温箱中溶化 2 小时
- □ 将每个样本板中的样本都做检查,以确保每个样品的体积都在 50ul 以上
- □ 检查每个样本板的盖子都可以轻松打开
- □ 将带盖的样本板放到样本托架中(如下图),一次8个样品板(带缺口的方向朝外)
- □ 确定每个样本板的位置都在正确的地方
- □ 手动将所有的血清板盖取下,再放上,保证盖子和板间能轻易取下. *注意事项:*
- 样品的体积不要少于 50ul
- 带缺口的方向一定要朝外,否则会发生严重的错号
- 一般四个角上的样本容易发生挥发,一定要检查样本体积是否少于 50ul
- 发生严重凝血的样本一定不要加到样本板

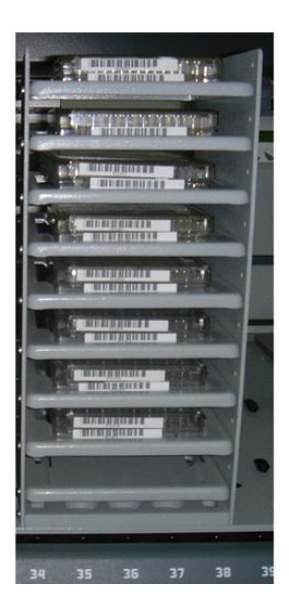

3.2 ELISA 板准备

□ 将包被有抗原的 ELISA 板放到 ELISA 托架上,带有 ABCDEFGH 字样的一面朝

北京市海淀区上地信息路 12 号中关村发展大厦 B203 室 Tel: 010-62962887 Fax:010-62960958

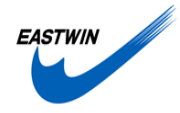

外)

□ 确定每个 ELISA 板的位置都在正确的地方

注意事项:

● ELISA 板的每一列都在压到最底处,以免洗板时吸液针与孔底发生摩擦)

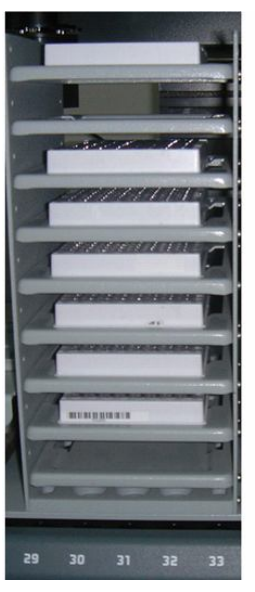

四、开机后的预程序的运行

### 4.1 预程序的运行

### □ 打开程序:

开软件., 桌面 master control program, 图标, 会自动关联 Gemini 程序,

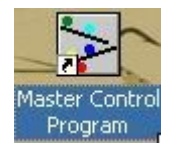

Fact 初始化:

1. 将参数归为默认的预先设定好的参数

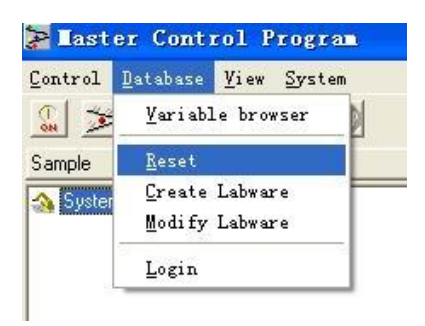

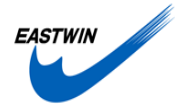

| Rese  | t Data     | ibase | ? 🛛 |
|-------|------------|-------|-----|
| Тур   | e of Reset |       |     |
| Def   | ault Reset |       |     |
|       |            |       |     |
|       |            |       |     |
|       |            |       |     |
|       |            |       |     |
| F     | Reset      |       |     |
|       |            |       |     |
| ····· | States and | Hole  |     |

确定后,对 fact 系统进行初始化 定后,对 fact 系统进行初始化

| Plaster Control Program      |                   |
|------------------------------|-------------------|
| Control Database View System | 点选 on 开始系统初始<br>化 |
| <sub> System</sub>           |                   |

#### 出现界面:

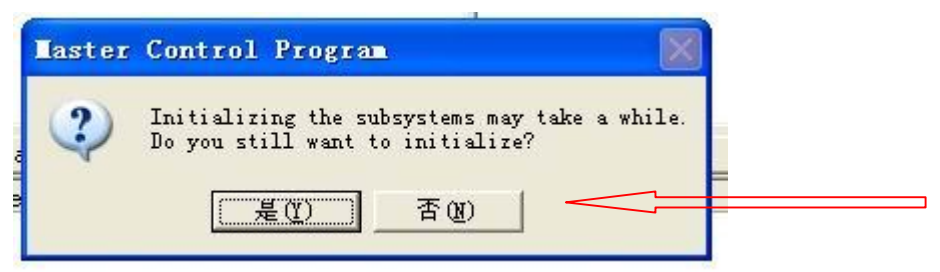

### 点是进行初始化.

| Control Datab                                | ase Sort <u>b</u> y <u>V</u> iew <u>S</u> ystem |                                 |
|----------------------------------------------|-------------------------------------------------|---------------------------------|
| <u>S</u> ervice/Main<br><u>I</u> nitialize S | ystem                                           | 15                              |
| <u>W</u> orklist Man<br>Method Manaz         | ager                                            | =<br>点选 controlmethod manager 执 |
| Gantt-Chart.                                 |                                                 |                                 |
| Exit                                         | Alt-F4                                          |                                 |

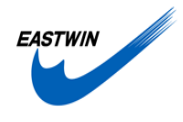

先执行 columbus\_wash\_before 的 method, 再开始我们的程序。

同样在过程结束时也请运行 columbus\_wash\_after 的 method, 目的为让洗板机的管道用水 冲一遍,保护洗板机。

| ethod Tanager                                  |                    | ? 🛛                            |
|------------------------------------------------|--------------------|--------------------------------|
| Method                                         |                    | Add Method (Continuos Loading) |
| C:\Program Files\FACTS\database                | 🔤 D 🖻 🖬 🗙 🚳        | C <u>P</u> arallel             |
| R21002test fmf                                 |                    | Seguential                     |
| 1_plate.fmf                                    |                    |                                |
| ≥ 1plate.tmt<br>Seassau Golate.tmf             |                    | Execution                      |
| lisa2plate.fmf                                 |                    | Max run time:                  |
| Recovery.fmf                                   |                    | 36h00                          |
|                                                |                    | 8                              |
|                                                |                    | Recovery                       |
| 1                                              |                    | Start System Recovery          |
| Methodname: <none></none>                      |                    |                                |
| D                                              |                    | └── 占诜需要执行的程序                  |
| Process                                        | Calcolard Deserves |                                |
| A (MAINTENANCE)                                | Selected Processes |                                |
| n columbus_wash_after                          |                    |                                |
| tt columbus_wash_before<br>■ bzau elisa 1plate |                    |                                |
| A HZAU_Elisa_no_ID                             |                    |                                |
| HZAU_no_ID_ez_final_0514                       |                    |                                |
| [ft] 2a0_1                                     | 点选:                | 前头进行执行                         |
|                                                |                    |                                |
|                                                |                    |                                |
|                                                | 1                  |                                |
|                                                |                    | Process iterations             |
|                                                |                    |                                |
| Execute Close Help                             |                    |                                |

注意开机时候运行 columbus\_wash\_before

检测抗体运行: Hzau\_no\_ID\_ez\_final\_0514

抗原检测运行: ZAD-1

关机前运行: columbus\_wash\_after

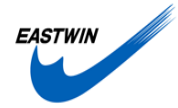

| Parameter: HZAU_no_ID_ez_final_0514                                                                                                    |                                                                                                    |  |  |  |  |  |  |  |  |
|----------------------------------------------------------------------------------------------------|----------------------------------------------------------------------------------------------------|--|--|--|--|--|--|--|--|
| Process<br>Process iterations 1 + Priority: 0 + Emergency Sample(s)<br>Plates Parameters<br>Name Use counter Use n times Gantt Used plates<br>Sample no 1 yes<br>MicroPlate no 1 no<br>Sample_1 no 1 no<br>MicroPlate_1 no 1 no | Labware<br>HotelElisa<br>Serum_plate(001)<br>Serum_plate(002)<br>Serum_plate(003)<br>Serum_plate(004)<br>Serum_plate(005)<br>Serum_plate(006)<br>Serum_plate(006)<br>Serum_plate(008) |  |  |  |  |  |  |  |  |
| Labware options    Labware positions      Reuse object    Image: times    Use counter for plate index      Show in Gantt    Preview                                                                                             |                                                                                                    |  |  |  |  |  |  |  |  |
| <u>D</u> K <u>L</u> elp                                                                                                    |                                                                                                    |  |  |  |  |  |  |  |  |

HotelElisa 对应程序中的 Microplate 和 Microplate\_1, 为 Elisa 反应板, 放于 Grid 30 的 Hotel

Hotelsample 对应程序中的 Sample 和 Sample\_1, 为带盖血清板, 放与 Grid 34 的 Hotel

设定需要执行的过程数目, 注意每个过程为两块板子, 然后选择板的位置,点 ok 开始执行 程序

数据输出为 excel 表格, 可直接看.并进行保存

### 第二节、运行

- 2.1 启动仪器运行
- 2.2 仪器的运行过程
  - □ 锁门
  - □ 从 ELISA 板托架中取出 ELISA 板, 放到 17 格 1 位中
  - □ 14 格 3 位中吸取吸取稀释液,将 97.5ul 稀释液分配到 ELISA 板的各孔中
  - □ 从样品板托架中取出样品板,放到23格1位中

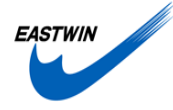

- □ 取下盖子,放回到样品板托架中
- □ 将样品板中的血清各取 2.5ul 分别加到 ELISA 板中
- □ 将 ELISA 板从 17 格 1 位取放到 37 度温浴器中保温 30 分钟
- □ 将 ELISA 板从 37 度温浴器中取放到洗板机中
- □ 洗板 5 次,每次 200ul
- □ 将 ELISA 板从洗板机中取放到 EasyDispenser 中
- □ EasyDispenser 自动加 100ul 酶标二抗到各孔中
- □ 将 ELISA 板从 EasyDispenser 中取放到 37 度温浴器中保温 30 分钟
- □ 将 ELISA 板从 37 度温浴器中取放到洗板机中
- □ 洗板 5 次,每次 200ul
- □ 将 ELISA 板从洗板机中取放到 17 格 1 位中
- □ 加入 50ul 显色液 A 到各孔中
- □ 加入 50ul 显色液 B 到各孔中
- □ 将 ELISA 板从 17 格 1 位取放到 25 度温浴器中保温 10 分钟
- □ 将 ELISA 板从 25 度温浴器中取放到 17 格 1 位中
- □ 加入 50ul 终止液到各孔中
- □ 将 ELISA 板从 17 格 1 位取放到酶标仪中
- □ 酶标仪进行 630nm 处的光吸收读数
- □ 将 ELISA 板从酶标仪中取放到 ELISA 板托架

注: 8 块板的 ELISA 过程在 FACTS 软件的控制下交叉进行,整个运行过程在 2 小时 40 分钟内全自动完成。

### 第三节:提取及 PCR 加样完成后的整理工作

- 3.1 仪器:
  - 3.1.1 EasyDispenser 整理工作3.1.1 酶标二抗回流按下面的方式运行回流程序,将管道中的酶标二抗打回到瓶中按下图中的 ESC 键

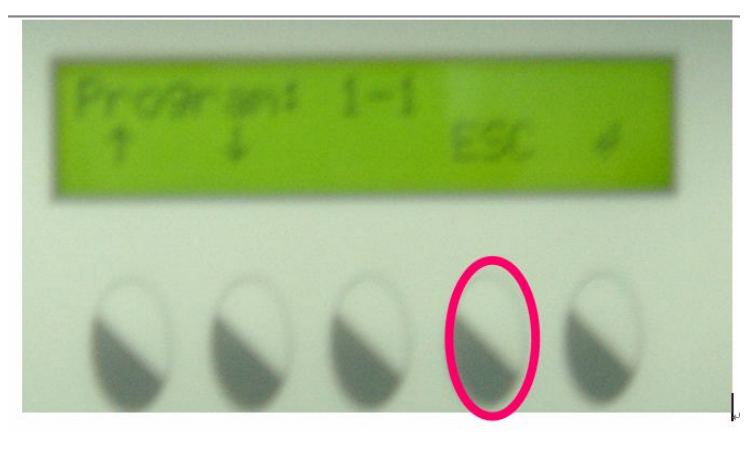

□ 在出现以下显示时,按向下箭头(二号键)

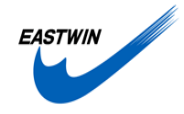

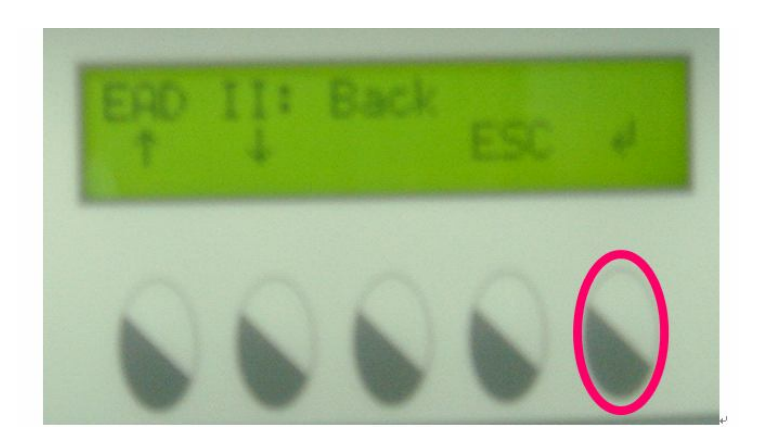

□ 出现以下显示后,按一次回车(五号键)

- □ 即出现以下显示, Easydispenser 开始进行 Prime 工作, 至有液体从仪器的出液口 出现后, 再进行 5 秒钟, 即可按 STOP 停止(五号键)
- □ 如液体还没有从仪器的进液口出尽,按 YES 后(四号键),即出现上图

3.1.1.2 EasyDispenser 管道清洗 将酶标二抗溶液瓶盖上盖子,放到-20 度冻存 用 50ml 烧杯装 40ml 蒸馏水,将 EasyDispenser 的进液管插入到杯底 将按下面的方式运行

□ 在出现以下显示时,按回车箭(五号键)

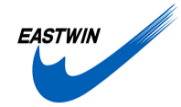

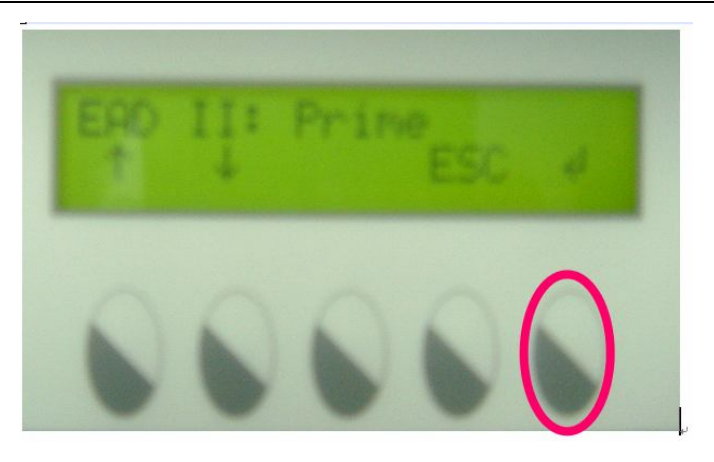

□ 出现以下显示后,按一次回车(五号键)

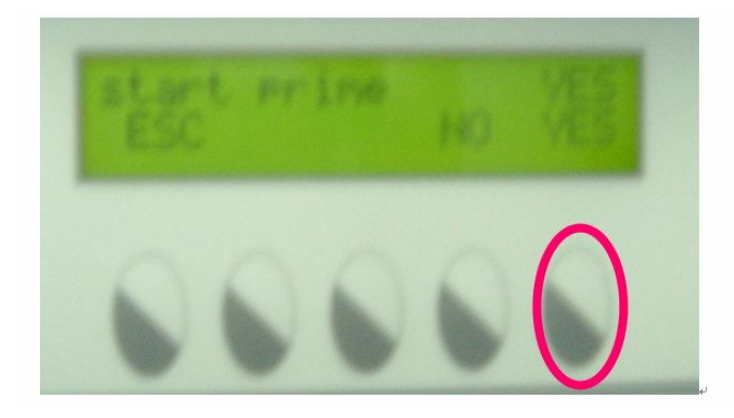

□ 即出现以下显示, Easydispenser 开始进行 Prime 工作, 至烧杯中的液体被吸完, 没有液体从仪器的出液口出现后, 再进行 5 秒钟, 即可按 STOP 停止(五号键)

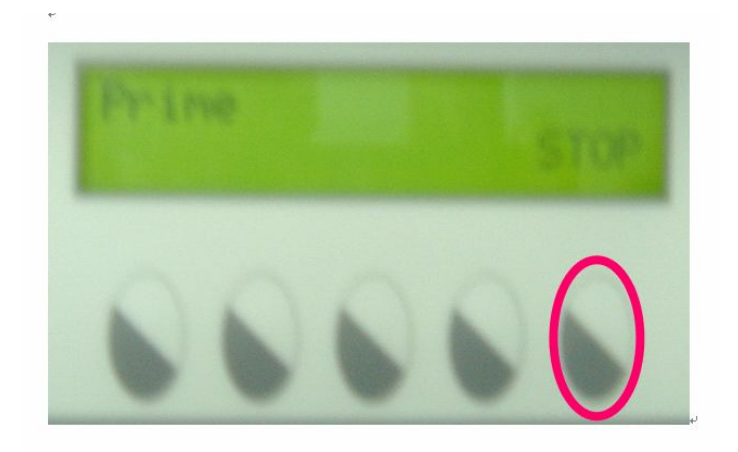

□ 如还没有液体从仪器的出液口出现,按 YES 后(四号键),即出现上图

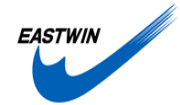

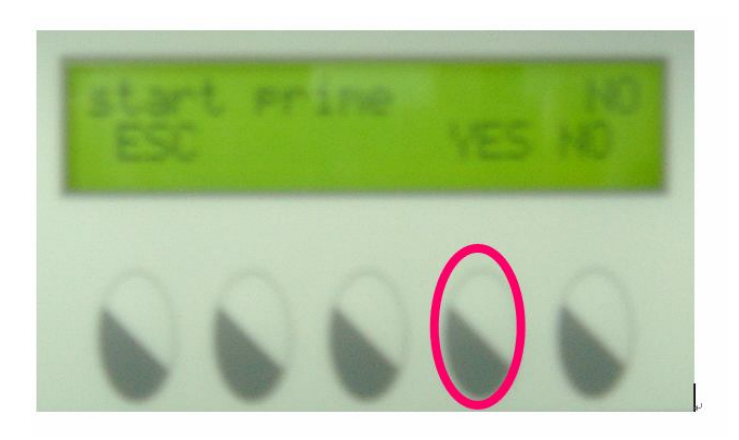

#### 3.2 溶液:

3.2.1 洗板机废液3.2.1.1 将洗板机一的废液桶倒空3.2.1.2 将洗板机二的废液桶倒空

- 3.3 样本板及 ELISA 板
  - 3.3.1 样本板取出,放到-20度冰箱中冻存 3.3.2 将 ELISA 板取出,弃去

3.4 运行保养程序□ 打开程序:Facts 里的 columbus\_wash\_after

- 3.2 关机
  - □ 关闭 Facts,Gemini 软件:点击程序右上角的关闭程序按纽,在出现如下对话框后,确认机械臂的运动不会撞上任何物体后,按 OK 键确认
  - □ 关 EVO 主机:用力按仪器主机右下角的电源开关按纽<ON>,并维持 3 秒钟以上, 在仪器关闭后松手。

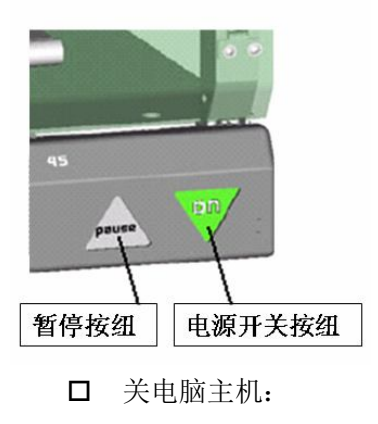

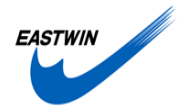

Free Space Comments 849 MB 2.00 GB 1.16 GB

-

Cancel

\*

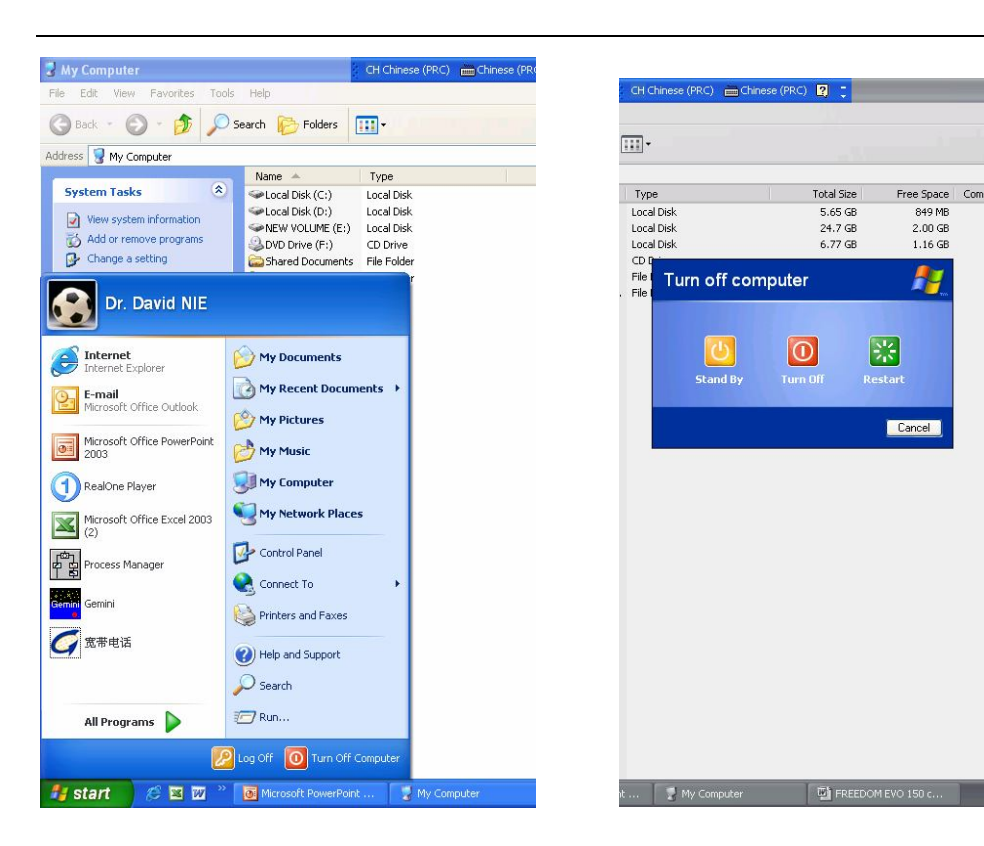

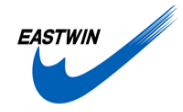

# 第三部分: 保养与支持

### 第一节、保养

#### 1.1 保养原则:

请为工作站保持较好的工作条件,在运行过程中按照下列的要求有规律的对机器进行 检查和清洁。

#### 1.2 清洁部位及所用清洁试剂:

| 仪 器        | 清洁用试剂                               |  |  |  |  |  |  |  |  |  |
|------------|-------------------------------------|--|--|--|--|--|--|--|--|--|
|            | 水或酒精,温和的清洁剂:如Roboscrub, tecan clean |  |  |  |  |  |  |  |  |  |
| 液体系统,废液系统: | system                              |  |  |  |  |  |  |  |  |  |
| 工作台面:      | 酒精                                  |  |  |  |  |  |  |  |  |  |
| 机器外部       | 酒精                                  |  |  |  |  |  |  |  |  |  |
| 金属部分       | 酒精或丙酮. (机械臂移动部分不用任何试剂清洗)            |  |  |  |  |  |  |  |  |  |
| 托架         | 酒精或温和的清洁剂:                          |  |  |  |  |  |  |  |  |  |
| DITI 锥形头   | 酒精                                  |  |  |  |  |  |  |  |  |  |
|            |                                     |  |  |  |  |  |  |  |  |  |

注意: 机械臂移动部分不用任何试剂清洗,如见有灰,请用擦镜纸将灰尘擦去

包括: arm guide, arm guide roller of liquid handling, robotic manipulator arm, z-rack

注:清洁试剂中酒精指的是:70%乙醇或异丙醇;水指的是:去离子水或蒸馏水;系统液 配方:去离子水或蒸馏水

注意事项: 推荐使用 70%酒精或专用的清洁试剂, 假如使用专用清洁试剂请按试剂说 明操作。

### 1.3 日常维护:

注意:请保持较好的工作环境,推荐半年左右请 Tecan 授权的工程师做一次日常维护。 为了保证机器的良好运行,请用户填写每日每周的维护表格,以便及时发现问题。

- 1.3.1 每日维护
- 1.3.1.1 开机检查
  - □ 液体系统是否有漏,看开机前是否在针头上有小液滴
  - □ 用手检查加样泵和活塞间的螺丝,确认是否上紧
  - □ 如有固定针,检查 lock nut 是否有松动
    - 用无尘布 (如镜头纸) 蘸上 70%酒精或异丙醇清洁枪头, 小心不要破坏涂层。
    - 也可用无尘布蘸上异丙醇清洁,确认其无沉积物。
  - □ 检查并装满系统液瓶,并清空废液瓶。

北京市海淀区上地信息路 12 号中关村发展大厦 B203 室 Tel: 010-62962887 Fax:010-62960958

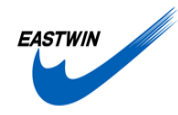

- □ 冲洗管道,(为了避免管道中的小气泡,在任何程序运行前冲洗管道是必要的。)
  - 体积如下:
    - ◆ 每天开始时,如果有快洗泵用 50ml 冲洗,如果用 Diluter 用 5ml。
    - ◆ 速度为 495ul/秒
    - ◆ 冲洗完后仔细检查管道,看是否还有气泡,如果还有气泡则重复上述程序。
- 1.3.1.2 运行结束保养
  - □ 清洁 TIP 头,用无尘布蘸上 70%酒精或异丙醇清洁枪头。
  - □ 检查所有的管道,管道连接处,上样泵,和 DITI 看是否有漏的现象。
  - □ 用去污剂清洁托架
  - □ 清洁工作台面和安全门,
  - □ 清洗系统液瓶,并充满。
  - □ 清洗废液缸。
- 1.3.2.每周维护:
- 1.3.2.1 清洗液体系统,目的:防止微生物的污染。
  - □ 可以用温和的去污剂或弱酸弱碱按顺序,或消毒剂充满整个系统。
    - 弱酸: 0.1 M HCl
    - 弱碱: 0.1M NaOH.
    - 温和去污剂:商品化试剂如 Roboscrub, tecan clean system
  - 将进液管放入有清洁剂的瓶中,flush两次,让清洁剂在管道中反应十分钟。将进 液管放入蒸馏水或去离子水中,flush两次。用系统液 flush 8 次。
  - □ 系统液瓶和废液缸倒空清洗
  - □ 清洁 front arm guide, (机械臂轨道靠外上方)

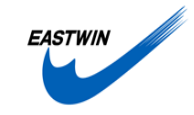

| 20年月                          |                               | 系 | 列号 | ⊐.<br>J: |   |   |   |   |   |   |    |    | 机器 | 型号 | :  |    |    |    |    |    |    |    |    |    |    |    |    |    |    |    |    |    |
|-------------------------------|-------------------------------|---|----|----------|---|---|---|---|---|---|----|----|----|----|----|----|----|----|----|----|----|----|----|----|----|----|----|----|----|----|----|----|
| 日常维护                          | 天                             | 1 | 2  | 3        | 4 | 5 | 6 | 7 | 8 | 9 | 10 | 11 | 12 | 13 | 14 | 15 | 16 | 17 | 18 | 19 | 20 | 21 | 22 | 23 | 24 | 25 | 26 | 27 | 28 | 29 | 30 | 31 |
| 每日维护                          |                               |   |    | •        |   |   | • |   |   |   |    |    |    | •  |    |    |    |    |    |    |    |    |    |    |    |    |    |    |    |    |    |    |
| 开机前检查                         |                               |   |    |          |   |   |   |   |   |   |    |    |    |    |    |    |    |    |    |    |    |    |    |    |    |    |    |    |    |    |    |    |
| 液体系统(<br>小液滴)                 | 针头是否有                         |   |    |          |   |   |   |   |   |   |    |    |    |    |    |    |    |    |    |    |    |    |    |    |    |    |    |    |    |    |    |    |
| 上紧加样泵的                        | 勺两个螺丝                         |   |    |          |   |   |   |   |   |   |    |    |    |    |    |    |    |    |    |    |    |    |    |    |    |    |    |    |    |    |    |    |
| 固定针检查是                        | 是否松动                          |   |    |          |   |   |   |   |   |   |    |    |    |    |    |    |    |    |    |    |    |    |    |    |    |    |    |    |    |    |    |    |
| 清洁枪头, 银<br>% 酒精或异<br>头, 并检查 t | 竟头纸上 70<br>丙醇清洁枪<br>celfon 涂层 |   |    |          |   |   |   |   |   |   |    |    |    |    |    |    |    |    |    |    |    |    |    |    |    |    |    |    |    |    |    |    |
| 系统液瓶装沫                        | –                             |   |    |          |   |   |   |   |   |   |    |    |    |    |    |    |    |    |    |    |    |    |    |    |    |    |    |    |    |    |    |    |
| 清空废液瓶                         |                               |   |    |          |   |   |   |   |   |   |    |    |    |    |    |    |    |    |    |    |    |    |    |    |    |    |    |    |    |    |    |    |
| 冲洗管道(f<br>洗泵为 50ml,           | lush),有快<br>,495ul/秒          |   |    |          |   |   |   |   |   |   |    |    |    |    |    |    |    |    |    |    |    |    |    |    |    |    |    |    |    |    |    |    |
| 检查管道气流                        | <u>ə</u>                      |   |    |          |   |   |   |   |   |   |    |    |    |    |    |    |    |    |    |    |    |    |    |    |    |    |    |    |    |    |    |    |
| 年月                            |                               |   |    |          |   |   |   |   |   |   |    |    |    |    |    |    |    |    |    |    |    |    |    |    |    |    |    |    |    |    |    |    |

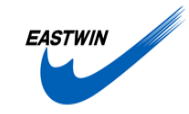

| 检查                  | 日期                   | 1 | 2 | 3 | 4 | 5 | 6 | 7 | 8 | 9 | 10 | 11 | 12 | 13 | 14 | 15 | 16 | 17 | 18 | 19 | 20 | 21 | 22 | 23 | 24 | 25 | 26 | 27 | 28 | 29 | 30 | 31 |
|---------------------|----------------------|---|---|---|---|---|---|---|---|---|----|----|----|----|----|----|----|----|----|----|----|----|----|----|----|----|----|----|----|----|----|----|
| 关机保养                |                      |   |   |   |   |   |   |   |   |   |    |    |    |    |    |    |    |    |    |    |    |    |    |    |    |    |    |    | 1  |    |    |    |
| 清洁 tip 头            | 、,用无尘布蘸              |   |   |   |   |   |   |   |   |   |    |    |    |    |    |    |    |    |    |    |    |    |    |    |    |    |    |    |    |    |    |    |
| 上 70%酒              | 精或异丙醇清               |   |   |   |   |   |   |   |   |   |    |    |    |    |    |    |    |    |    |    |    |    |    |    |    |    |    |    |    |    |    |    |
| 洁枪头                 |                      |   |   |   |   |   |   |   |   |   |    |    |    |    |    |    |    |    |    |    |    |    |    |    |    |    |    |    |    |    |    |    |
| 检查所有的               | 的管道,管道连              |   |   |   |   |   |   |   |   |   |    |    |    |    |    |    |    |    |    |    |    |    |    |    |    |    |    |    |    |    |    |    |
| 接处,上档               | 洋泵,看是否有              |   |   |   |   |   |   |   |   |   |    |    |    |    |    |    |    |    |    |    |    |    |    |    |    |    |    |    |    |    |    |    |
| 漏的现象                |                      |   | - |   |   |   |   |   |   |   |    |    |    |    |    |    |    |    |    |    |    |    |    |    |    |    |    |    |    |    |    |    |
| 清洁托架                |                      |   |   |   |   |   |   |   |   |   |    |    |    |    |    |    |    |    |    |    |    |    |    |    |    |    |    |    |    |    |    |    |
| 清洁工作台               | 台面和安全门               |   |   |   |   |   |   |   |   |   |    |    |    |    |    |    |    |    |    |    |    |    |    |    |    |    |    |    |    |    |    |    |
| 清洗系统液               | <b>夜瓶,并充</b> 满       |   |   |   |   |   |   |   |   |   |    |    |    |    |    |    |    |    |    |    |    |    |    |    |    |    |    |    |    |    |    |    |
| 清洗废液缸               | Ĩ                    |   |   |   |   |   |   |   |   |   |    |    |    |    |    |    |    |    |    |    |    |    |    |    |    |    |    |    |    |    |    |    |
| 每周维护                |                      |   |   |   |   |   |   |   |   | • |    |    |    |    | •  |    |    |    |    |    |    |    |    |    | •  |    |    | •  |    |    |    |    |
| 清洗液体系               | 系统                   |   |   |   |   |   |   |   |   |   |    |    |    |    |    |    |    |    |    |    |    |    |    |    |    |    |    |    |    |    |    |    |
| 系统液和质               | <b>麦液瓶清洗</b>         |   |   |   |   |   |   |   |   |   |    |    |    |    |    |    |    |    |    |    |    |    |    |    |    |    |    |    |    |    |    |    |
| 清洁 front a<br>械磨轨道章 | arm guide,(机<br>意外上方 |   |   |   |   |   |   |   |   |   |    |    |    |    |    |    |    |    |    |    |    |    |    |    |    |    |    |    |    |    |    |    |
| 清洁附件                |                      |   |   |   |   |   |   |   |   |   |    |    |    |    |    |    |    |    |    |    |    |    |    |    |    |    |    |    |    |    |    |    |
| 签名                  |                      |   |   |   |   |   |   |   |   |   |    |    |    |    |    |    |    |    |    |    |    |    |    |    |    |    |    |    |    |    |    |    |

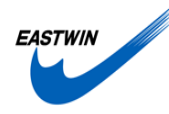

### 第二节、故障处理

### 2.1 Freedom EVO 运行过程中常见问题及处理方法

| 异常           | 原因            | 处理                      |  |  |  |  |  |  |
|--------------|---------------|-------------------------|--|--|--|--|--|--|
| 加样操作不正常      |               |                         |  |  |  |  |  |  |
|              |               |                         |  |  |  |  |  |  |
| 液面探测发生错误     | 液体体积不够        | 如液体体积的确不够,补加液           |  |  |  |  |  |  |
|              |               | 体后,重试一次                 |  |  |  |  |  |  |
|              |               | 如液体体积够多,选择 Go to        |  |  |  |  |  |  |
|              |               | Z-max                   |  |  |  |  |  |  |
| 枪头取液时漏水      | 系统液没有了        | 检查系统液,如已空,加入系           |  |  |  |  |  |  |
|              | 管道有漏液         | 统液,点击 Execute,在下拉       |  |  |  |  |  |  |
|              |               | 菜单中再点 Flush instrument, |  |  |  |  |  |  |
|              |               | 出现对话框后,将冲洗体积加           |  |  |  |  |  |  |
|              |               | 到 50ml,                 |  |  |  |  |  |  |
|              |               |                         |  |  |  |  |  |  |
| 快洗泵声音低       | 系统液没有了        | 检查系统液,如已空,加入系           |  |  |  |  |  |  |
|              |               | 统液,点击 Execute,在下拉       |  |  |  |  |  |  |
|              |               | 菜单中再点 Flush instrument, |  |  |  |  |  |  |
|              |               | 出现对话框后,将冲洗体积加           |  |  |  |  |  |  |
|              |               | 到 50ml, 按确定, 如需要,       |  |  |  |  |  |  |
|              |               | 可重复多次,直至快洗泵声音           |  |  |  |  |  |  |
|              |               | 正常                      |  |  |  |  |  |  |
| 移板操作不正常      |               |                         |  |  |  |  |  |  |
| 移板到温控器上发生错误、 | 平板方向不对        | 接 STOP 停机, 手工将移板机       |  |  |  |  |  |  |
| 夹板不到         | 使用不合适的微孔板     | 械手抬起,取下微孔板。将加           |  |  |  |  |  |  |
| 发生撞移板机械手     | 多次使用一块微孔板,发生微 | 样及移板机械手移到合适位            |  |  |  |  |  |  |
|              | 孔板变型          | 置,将托架或耗材放置到正确           |  |  |  |  |  |  |
|              |               | 的位置后重新开机。               |  |  |  |  |  |  |
|              |               |                         |  |  |  |  |  |  |
| 门没有关         | 忘记将门没有关       | 关上门,选择重锁一次              |  |  |  |  |  |  |

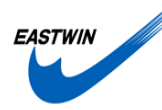

### 第三节、客户服务

1. 联系方式: 东胜创新在全国范围内开通售后服务专用免费电话: 800-810-8897,未 开通此服务的地区或手机用户请拨 010-62969377; 您也可以向东胜创新的各办事处电话投 诉;也可以登陆东胜创新网站或通过 E-Mail 报修。东胜创新售后服务工程师向您提供 7×24 小时的无假日服务。

2. 仪器安装承诺:所有仪器将于合同约定的时间内到货,东胜创新工程师于三个工作 日内(或其它客户约定的时间)现场开箱验收安装,并进行操作培训及维护保养说明。工作完 成后请客户签收《仪器验收及保修单》。仪器启用后我们将不定期安排回访。

3. 仪器保修维修承诺: 仪器到货一月内请验货安装并正式启用, 东胜创新将同时开始 计算保修期, 若因客户原因延迟安装, 到货后一月将开始计算保修期, 东胜创新在保修期内 每年提供一次免费维护服务。产品保修期详见《东胜创新保修验收和保修单》背面说明。 仪器发生任何故障, 请客户立即报修。工程师将在接到报修后 2 小时之内响应。如故障无法 排除, 工程师所在地将于两个工作日内上门检修, 非本地客户将于两个工作日内确认工作方 案。

工程师所在城市的仪器维修工作将在七个工作日内完成. 若因特殊原因延长工作时间, 工程师将通知客户并说明原因,同时相应延长仪器的保修期。 当仪器在非正常使用情况下出现故障,仪器无法免费保修,客户必须支付必要的费用。

**4. 保外维修承诺:** 仪器保修期满后, 我们向客户提供仪器使用期内的终身维修服务. 客户只需支付必要的配件或耗材的费用和工作本身实际发生费用。东胜创新对所更换的配件提供 6 个月保修。东胜创新对所有维修服务采用保修标准。东胜创新可以向客户提供收费保修 合约服务.

**5. 技术支持服务:** 东胜创新售后服务部设有专门的应用技术工程师,向客户提供相关 生物学领域的应用技术支持服务。对于与东胜创新提供服务的产品相关的应用技术问题,应 用工程师将于 24 小时内回复,与用户协商确定解决方案。

北京东胜创新生物科技有限公司

售后服务部

2005-4-12

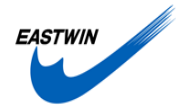

# 第四部分: 附录

### ELISA 运行准备单

#### 一、试剂及溶液部分

#### 1.1 试剂

将 90ml 稀释液加入 100ml 试剂槽中,放到第 13 格 3 位上 将 50ml 显色液 A 加入灰色塑料试剂槽中,放到第 13 格 1 位上 将 50ml 显色液 B 加入灰色塑料试剂槽中,放到第 14 格 1 位上 将 50ml 终止液加入灰色塑料试剂槽中,放到第 15 格 1 位上 将 90ml 酶标二抗溶液装在 100ml 注射液中瓶中, 将瓶放到扩展板上,将 EasyDispenser 的进液管插入到瓶底

#### 1.2 溶液

确认系统液桶中系统液为满桶 确认废液桶中的液面为空 确认洗板机一的洗板液1为满瓶 确认洗板机一的洗板液2大于1/3瓶 确认洗板机一的洗板废液桶为空 确认洗板机二的洗板液1为满瓶 确认洗板机二的洗板液2大于1/3瓶 确认洗板机二的洗板液2大于1/3瓶 确认洗板机二的洗板废液桶为空

#### 二、仪器部分

用擦镜纸沾 70%的酒精仔细清洁取液针 将工作站的移板机械手用手推到合适的位置 打开设备总电源 打开 EVO 工作站主机电源 打开电脑主机电源

#### 打开 FACTS 软件

点击 Initialize instrument 后, 仪器开始自检 Prime EesyDispenser: 连续多次 Prime, 直至有液体从仪器的出液口出现后, 再进行 5 秒钟 调用 EesyDispenser 的加样程序: 1-1

#### 三、样本部分

- □ 使用前于 37 度温箱中溶化
- □ 将每个样本板中的样本都做检查,以确保每个样品的体积都在 50ul 以上
- □ 将带盖的样本板放到样本托架中,一次8个样品板(带缺口的方向朝外)
- □ 确定每个样本板的位置都在正确的地方
- □ 将包被有抗原的 ELISA 板放到 ELISA 托架上,带有 ABCDEFGH 字样的一面朝外
- □ 确定每个 ELISA 板的位置都在正确的地方
- 四、开机后的预程序的运行
- □ 关上主机门

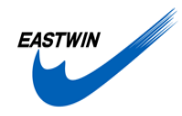

□ 点击主菜单条上的运行按扭

□ 运行预程序

五、运行

- □ 点击主菜单条上的运行按扭
- □ 运行主程序

六、整理工作

将样本板取出,放到-20度冰箱中冻存

将 ELISA 板取出,弃去

EasyDispenser 中酶标二抗回流

将酶标二抗溶液瓶盖上盖子,放到-20度冻存

EasyDispenser 管道的清洗:用 50ml 烧杯装 40ml 蒸馏水,将 EasyDispenser 的进液管插入 到杯底

将洗板机一的废液桶倒空

将洗板机二的废液桶倒空

将 EasyDispenser 的废液桶倒空

运行保养程序

关闭 Gemini 软件

关闭 EVO 主机

关闭电脑主机

□ 关机保养

- 清洁取液针头,用无尘布蘸上70%酒精或异丙醇清洁
- 检查所有的管道,管道连接处,加样泵及取液器头,看是否有漏的现象
- 清洁托架
- 清洁工作台面和安全门

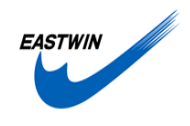

异常情况记录:

运行人员签字:\_\_\_\_\_ 运行时间:\_\_\_\_\_